# 金元证券开户流程图

金元证券手机开户软件下载安装,有以下三种方式

- 1、扫描开户二维码,详见我司官网
- 2、 在安卓或者苹果手机应用市场搜索"金元证券手机开户"软件
- 3、登陆我司官方网站下载软件,地址: <u>http://wap.jyzq.cn/</u>

第一步:点击"马上开户"

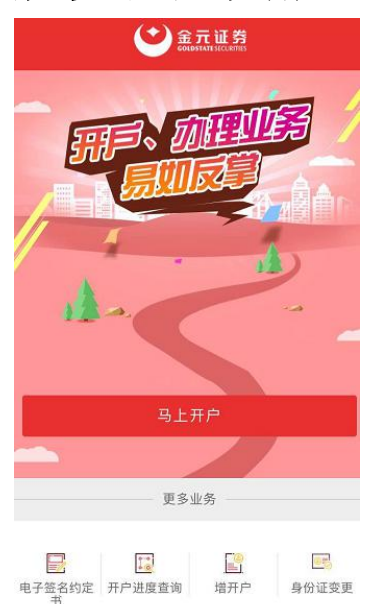

### 第二步: 输入"手机号码"以及获取到的"短信验证码"

| ••••• 中国移动 🗢 | 08:25     | @ 🕈 🛡 56% 💶     |
|--------------|-----------|-----------------|
| 18           | 于机验证      |                 |
|              | 全<br>金元证券 | line of         |
| [] 请输入手机号码   |           |                 |
| ∠ 请输入班信题证    |           | 重新发送57s         |
|              | 立即开户      |                 |
| 关于金元证券❹      | 客         | 服电话: 4008888228 |
| 开户前请准备       |           | 查看支持的银行卡>       |
|              |           |                 |
| 有效期内的身份      | 分证        | 银行借记卡           |
|              |           | ( <u>a)</u>     |
| 带前后摄像头的      | 手机 最好     | 开用4G网络或WIFI     |

#### 第三步:系统会根据所在位置自动识别出附近的营业部,客户可以根据需要自己选择

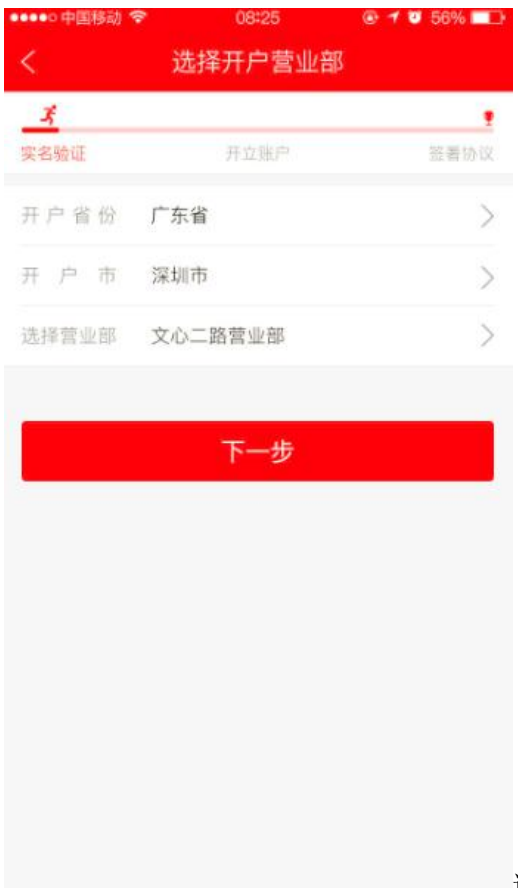

通过金店预约开户的自动跳过这个步骤

第四步:点击"上传身份证正反面"一"继续开户",确认系统自动识别出的信息是否有误, 然后点击"下一步"

| ••••• 中国移     | 訪 🗢 08:25                      | ۰ 🐨 🕲 🕲 👁 |      |                      |         |          |           |       |
|---------------|--------------------------------|-----------|------|----------------------|---------|----------|-----------|-------|
| <             | 身份验证                           |           |      |                      |         |          |           |       |
| ž,            |                                | ,         |      |                      |         |          |           |       |
| 实名验证          | 开立账户                           | 签署协议      |      |                      |         |          |           |       |
|               |                                |           | <    | 信息确认                 |         | <        | 信息确认      |       |
|               | 8 2 1988 # 1 A 31 8            | E.        | -    | 1                    | •       | ź        |           | *     |
|               |                                |           | 实名验证 | 开立账户                 | 签署协议    | 实名验证     | 开立账户      | 签署协议  |
|               |                                | 1         | 姓 名  | 章华                   |         | 工作单位 无   |           |       |
|               | 点击上传身份证正面                      | 5         | 身份证号 | 511781198804160012   |         | 职 务 普通戰  | RI        | >     |
|               |                                |           | 签发机构 | 武汉市公安局洪山分局           |         | 固定电话 无   |           |       |
|               | OTOSIE                         |           | 有效日期 | 2013-04-11 至 2023-04 | -11     |          |           |       |
|               | 中华人民共                          | 利用        |      |                      |         | 账户实际控制人为 | 国本人       |       |
|               | 西氏牙口                           | у нг      | 证件地址 | 江西省抚州市黎川县乡团          | 星村上港18号 | 账户实际受益人为 | 本人        |       |
|               | NARA                           | 2         | 联系地址 | 江西省抚州市黎川县乡团          | 星村莲花山上  | 是否有不良诚信证 | 录         | 一是 了否 |
|               | ANN A CONTRACTOR               |           |      | 港18号                 |         | 个人税收居民身份 | 声明 本人声明为: |       |
|               | 点击上传身份让反应                      | 1         | 邮编   | 344600               |         | □ 中国税收居  | R         |       |
| 注意:           |                                |           | 职 业Ł | 农民                   | >       | □ 非居民    |           |       |
| 拍摄时保i<br>客服电话 | 证身份证四角齐全、拍摄清晰<br>:400-888-8228 | 所,避免反光。   | 学历   | 博士                   | >       | □ 既是中国税  | 收居民又是其他管辖 | 区居民   |
|               |                                |           | 邮箱   | 631450149@qq.com     |         | 推荐人 请道国  | 写推荐人编号,如果 |       |
|               | 继续开户                           |           | 国籍   | 中国                   |         | 活动码 请读   | 3活动码编号,如果 | 无可不填  |

|                           | 风险测评          |            |                                                                                | 风险测评结果         | ?             |  |
|---------------------------|---------------|------------|--------------------------------------------------------------------------------|----------------|---------------|--|
| _                         | 1             | •          |                                                                                | ź              | 1             |  |
| 实名验证                      | 开立账户          | 签署协议       | 实名验证                                                                           | 开立账户           | 签署协议          |  |
| 1. 您的主要收                  | 入来源是: (单选)    |            | 您                                                                              | 的投资风险等级        | 为             |  |
| 〇 A. 工资、 5                | 劳务报酬          |            |                                                                                | 15 CB 10       |               |  |
| ○ B. 生产经常                 | 营所得           |            |                                                                                | 30 100 37 AU   |               |  |
| 〇 C.利息、I                  | 投息,转让证券等金融性资产 | 收入         |                                                                                | の物料型           |               |  |
| 〇 D.出租、8                  | 出售房地产等非金融性资产收 | λ          | Hard Street                                                                    | COMME          |               |  |
| ○ E. 无固定4                 | 牧入            | $\diamond$ |                                                                                | 0              |               |  |
| 2. 最近您家庭                  | 预计进行证券投资的资金   | 上家庭现有一下一张  | 投资者签署                                                                          | 确认:本人已经了解并愿意遵守 | 国家有关证券市场      |  |
| 产(不含自住、自用房产及汽车等固定资产)的比例是: |               | 资产)的比例是:   | 皆述的法律、法规、规学及相关业分规则,举入任此利量/<br>诺以上填写的内容真实、准确、完整。若本人提供的信息发<br>世界的生态化。主人地界对于医物学人名 |                |               |  |
| (单选)                      |               |            | 生任何重大<br>已阅读并同                                                                 | 意《投资者风险承受能力评估  | 公司。<br>结果告知书》 |  |
| ○ A. 70%以.                | E             |            |                                                                                | 继续开户下          |               |  |
| O B. 50%-70               | 0%            |            |                                                                                | 5259477772     |               |  |
|                           |               |            |                                                                                |                |               |  |
|                           | 提交测评          |            |                                                                                |                |               |  |
|                           |               |            |                                                                                |                |               |  |

#### 第五步: 做风险测评的题目并点击"提交测评", 可以查看风险测评结果, 点击"继续开户"

## 第六步:选择要开通的交易账户,并签署风险警示书点击"下一步";若是从业人员,沪深 A股请选择"暂不开通",根据需要选择要开通的基金账户

| ••••• 中国移动 🗢 | 08:25  | @ 🕈 😈 56% 🔲 | <   |                         | 选择开户账户                                 |                    |
|--------------|--------|-------------|-----|-------------------------|----------------------------------------|--------------------|
| <            | 开通交易账户 |             |     |                         | 1                                      | •                  |
|              | ž      |             | 实名验 | riÆ                     | 开立账户                                   | 推署协议               |
| 实名验证         | 开立账户   | 签署协议        | 股务  | 适当性                     | 匹配意见及投资者研                              | 私书 ×               |
| 股票账户         |        |             | Ŧ   | 务风险等级                   | 相匹配。本适当性评估                             | 這见供 >              |
| 沪市A股账户       | 新开     | >           | 308 | 您决策参考<br>服务的风险          | ,并不代表本营业网点<br>或收益做出实质性判割               | [对上述<br>f和保 →      |
| 深市A股账户       | 新开     | >           | 基金  | 证。<br>本营y               | 业网点就上述适当性评(                            | 估意见与               |
| 基金账户         |        |             | 天   | 您进行确认                   | , 并建议您审慎考察该                            | 《服务的               |
| 开通沪市基金账户     | 5      | 0           | 开   | 特征及风险<br>出投资决定          | ,进行充分风险评估,<br>。本营业网点履行投资               | 自行做 >              |
| 开通深市基金账户     | 5      |             |     | 性职责不能<br>金融产品或<br>影响您依法 | 取代您的投资判断,不<br>金融服务的固有风险,<br>承担相应的投资风险、 | 法会降低<br>也不会<br>履约责 |
|              |        |             |     | Ű                       | 我已确认                                   |                    |
|              | 下一步    |             |     |                         | 放弃办理                                   |                    |
|              |        |             |     |                         |                                        |                    |

#### 第七步:点击"选择银行卡",输入银行卡号及密码,开通"三方存管"的绑定

| ••••• 中国移动   | d 🗢 08:25                | @ 🕈 💙 56% 💷 |
|--------------|--------------------------|-------------|
| <            | 三方存管                     |             |
|              | ž                        |             |
| 实名验证         | 开立账户                     | 笠署协议        |
| 开通后,您的       | 的资金可在银行卡与交易账户中           | 中自由调度       |
| 选择银行卡        | ÷                        | >           |
| 银行卡号         |                          |             |
| 银行密码         |                          |             |
| ✓ 我已阅<br>方存曾 | ]读并同意《证券公司客户<br>F业务三方协议》 | ·交易结算资金第三   |
|              | 开通三方存管                   |             |
| 客服电话:        | 400-888-8228             |             |
|              |                          |             |
|              |                          |             |
|              |                          |             |
|              |                          |             |

第八步:进行视频见证,点击"我准备好了",稍后会有工作人员为您做见证

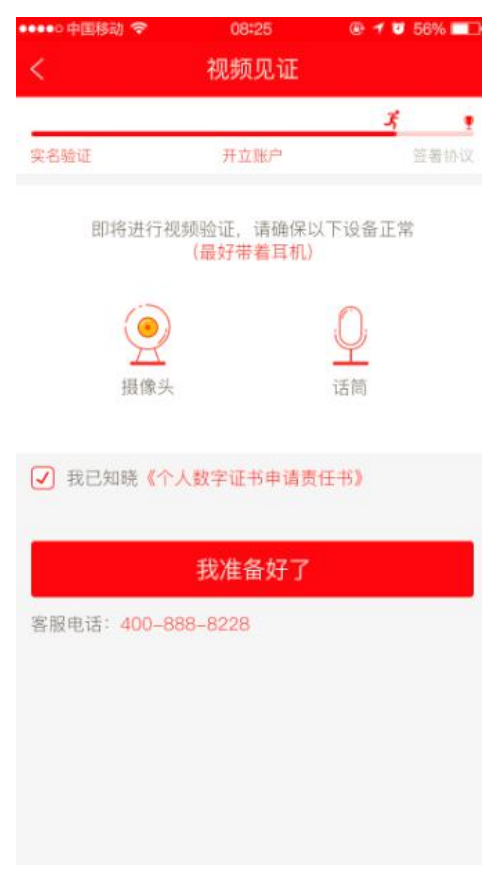

| ••••• 中国移动 🗢          | 08:25     | @ 🕈 😈 56% 💷 • |
|-----------------------|-----------|---------------|
| <                     | 问卷回访      |               |
|                       |           | <i>k</i>      |
| 实名验证                  | 开立账户      | 签者协议          |
| 请确认并选择以下问题            | 答案        |               |
| 1.本人已经核对上边            | 述个人资料准确无i | 吴?            |
| ✓ 是                   |           |               |
| O 75                  |           |               |
| 2.本人已经阅读开F<br>条款?     | 9协议及各类风险技 | 曷示文件并理解相关     |
| <ul><li>✓ 是</li></ul> |           |               |
| <ul><li>否</li></ul>   |           |               |
| 3.本次网上开户是我            | 我本人的真实意愿? | 2.5           |
| ✓ 是                   |           |               |
| () 香                  |           |               |
|                       | 提交问卷      |               |

第十步: 开户成功后可以查看资金账号和相关账户信息, 点击"炒股 APP 下载"进行交易

| ••••• 中国移动 🗢                       | 08:25                          | @ 🕈 🗗 56% 💷                       |
|------------------------------------|--------------------------------|-----------------------------------|
| <                                  | 开户成功                           |                                   |
| 田内軍核处理你的升<br>日内軍核处理你的升             | <b>一中请成</b><br>中申请,并通过转        | <b>功</b><br>我们会在1个交易<br>亟信或电话通知您! |
| 以下是您的账户开立信!                        | 息                              |                                   |
| 资金账号                               |                                | 827383323232                      |
| 深A股东账户                             |                                | 办理中                               |
| 沪A股东账户                             |                                | 办理中                               |
| 深A股东账户                             |                                | 办理中                               |
| 沪A股东账户                             |                                | 办理中                               |
| 金元证券微信公众 <del>。</del><br>关注金元官方微信, | 号:jyzqwv <b>◎ 复制</b><br>享受更多服务 |                                   |
|                                    | 炒股APP下载                        |                                   |

第九步:问卷回访,勾选问卷回访的答案后,点击"提交问卷"